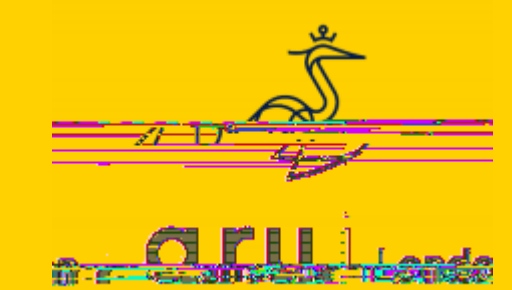

Step 1 Visit the

The below tab will be opened: please login with your VLE number (the one starting with ) \$\vec{v}VCY`eVhhl dgY`indj gYViZ`d[`Wgi] `c`h'mdigit number DDMMYY)

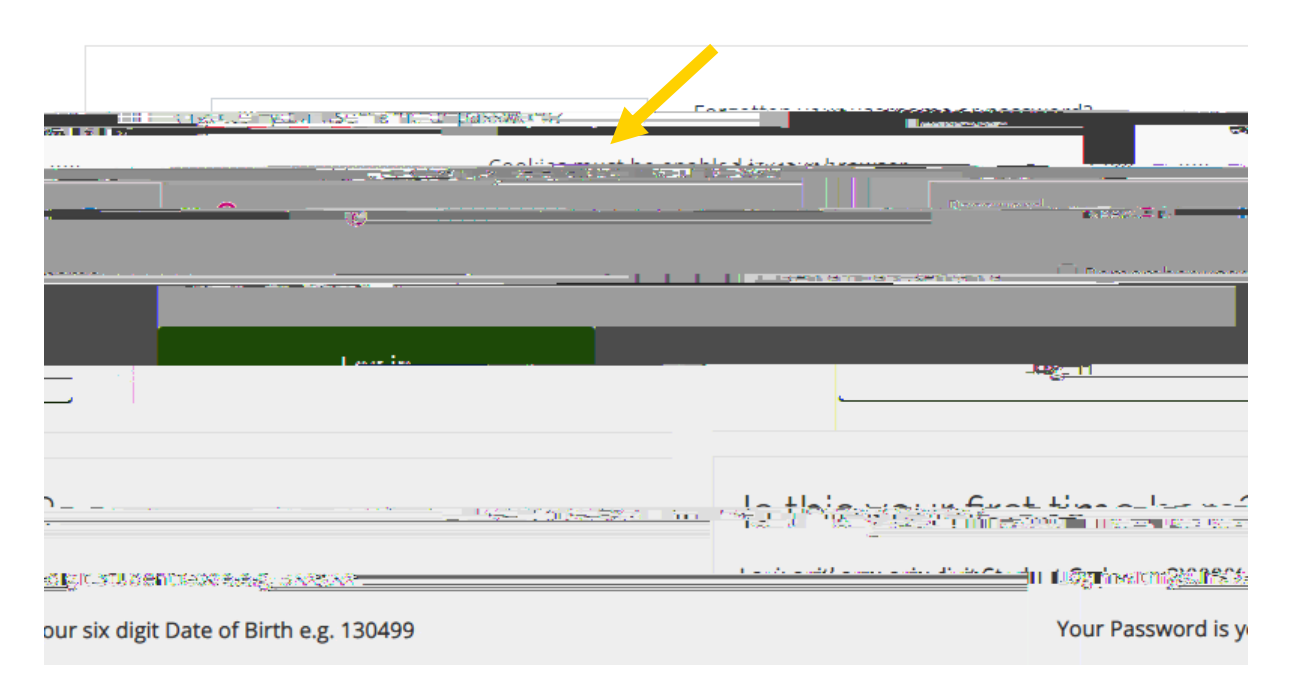

Step 4

Click on Quick Links' area on the top and select the Turnitin practice option.

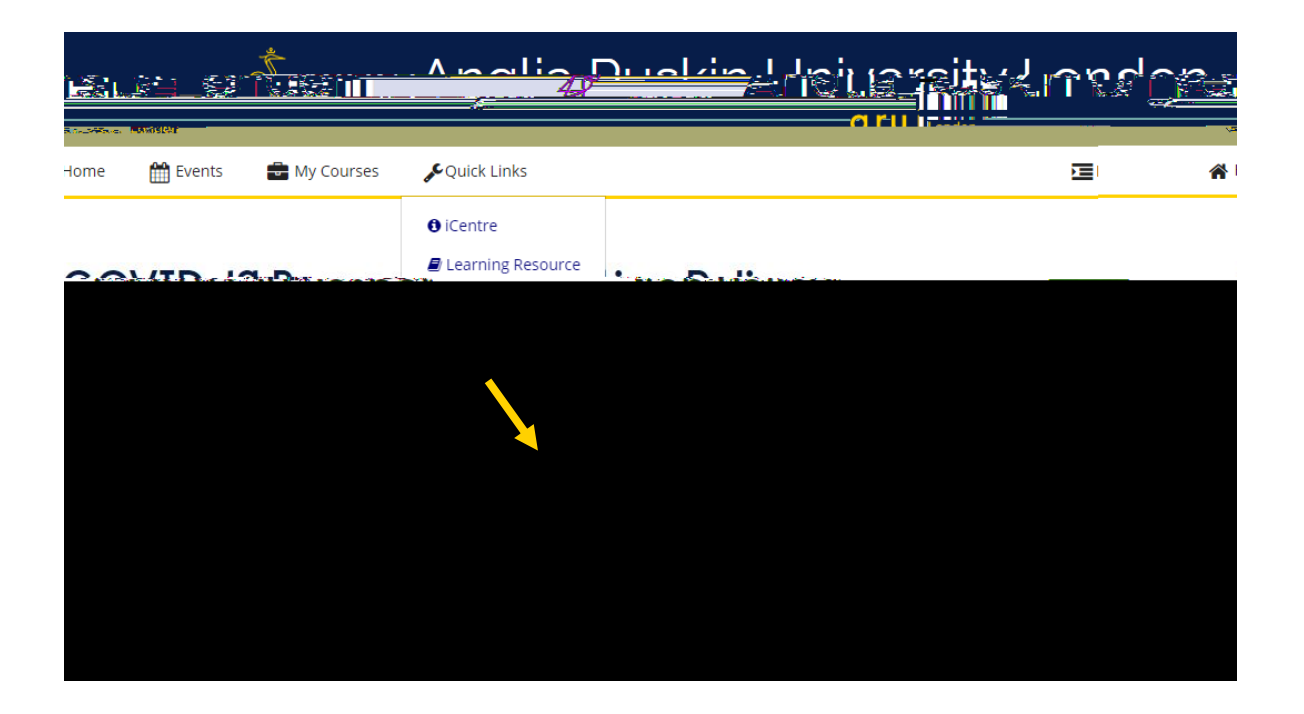

To check your similarity percentage before submitting your work, click on one of the Turnitin practice links. For instance, click on 'Turnitin Practice 1'.

| Courses > Miscellaneous > Turnitin Practice      You are enrolled in the course.      Turnitin Practice                                                                                                    | Home     Events     My Courses     Annone     Annone      Annone     Annone     Ann |                                                                                                    |                                                                                                    | Home     My Courses     My Courses     My Courses     My Courses     Miscellaneous > Turnitin Practice      You are enrolled in the course.      Turnitin Practice      Courses > Miscellaneous > Courses      Turnitin Practice      Courses > Courses      Courses > Courses      Courses      Courses | Home      Events      My Courses      This course      You are enrolled in the course.      Turn it in Practice      You are enrolled in the course.      Turn it in Practice      You are enrolled in the course.      Turn it in Practice      You are enrolled in the course.      Turn it in Practice      You are enrolled in the course.      Turn it in Practice      You are enrolled in the course.      You are enrolled in the course.      Turn it in Practice      You are enrolled in the course.      You are enrolled in the course.      You are enrolled in the |                                                                                                    | Home      Events      My Courses      Turnitin Practice      You are enrolled in the course.      Turnitin Practice      You are enrolled in the course.      Turnitin Practice      Turnitin Practice | Home Stress My Courses My Courses This course You are enrolled in the course. Turnitin Practice | Home Events My Courses Althis course You are enrolled in the course. Turnitin Practice                                                                                                    | Home Events My Courses LThis course     You are enrolled in the course.      Turnitin Practice                                        |      |
|----------------------------------------------------------------------------------------------------|----------------------------------------------------------------------------------------------------|----------------------------------------------------------------------------------------------------|----------------------------------------------------------------------------------------------------|----------------------------------------------------------------------------------------------------|----------------------------------------------------------------------------------------------------|----------------------------------------------------------------------------------------------------|----------------------------------------------------------------------------------------------------|-------------------------------------------------------------------------------------------------|----------------------------------------------------------------------------------------------------|----------------------------------------------------------------------------------------------------|------|
| <ul> <li>Home</li></ul>                                                                                                    | Home Events My Courses This course Courses > Miscellaneous > Turnitin Practice You are enrolled in the course. Turnitin Practice                                                                                                    | Home Events My Courses An This course Courses > Miscellaneous > Turnitin Practice You are enrolled in the course. Turnitin Practice                                       | Home Events My Courses An This course You are enrolled in the course. Turnitin Practice                                                                                     | Home Events My Courses This course You are enrolled in the course. Turnitin Practice                                                                                                    | <ul> <li>Home  Home  My Courses  My Courses           It This course     </li> <li>Courses &gt; Miscellaneous &gt; Turnitin Practice     </li> <li>You are enrolled in the course.      </li> <li>Turnitin Practice         It is a set of the set of the set of</li></ul>                | Home Events My Courses My Courses Courses > Miscellaneous > Turnitin Practice You are enrolled in the course. Turnitin Practice Turnitin Practice Turnitin Practice                                                                                                    | Home Vents My Courses Miscellaneous > Turnitin Practice You are enrolled in the course. Turnitin Practice                                                                                                    | Home Brents My Courses Allis course You are enrolled in the course. Turnitin Practice           | Home Events My Courses Alisedlaneous > Turnitin Practice You are enrolled in the course. Turnitin Practice                                                                                                    | <ul> <li>Home</li></ul>                                                                                                    | euis |
| ★ > Courses > Miscellaneous > Turnitin Practice       You are enrolled in the course.       Turnitin Practice       Out of a course of the course of the course of | A > Courses > Miscellaneous > Turnitin Practice      You are enrolled in the course.      Turnitin Practice      Ourse = State of the state of the state of  | A > Courses > Miscellaneous > Turnitin Practice      You are enrolled in the course.      Turnitin Practice      Turnitin Practice      A = = = = = = = = = = = = = = = = | A > Courses > Miscellaneous > Turnitin Practice      You are enrolled in the course.      Turnitin Practice      Turnitin Practice      A = ■ ■ ■ ■ ■ ■ ■ ■ ■ ■ ■ ■ ■ ■ ■ ■ | A > Courses > Miscellaneous > Turnitin Practice      You are enrolled in the course.      Turnitin Practice      A = = + + + + + + + + + + + + + + +                                                                                                    | Courses > Miscellaneous > Turnitin Practice      You are enrolled in the course.      Turnitin Practice      Course of the course of the course of the  | Courses > Miscellaneous > Turnitin Practice      You are enrolled in the course.      Turnitin Practice      Turnitin Practice      Turnitin      Turnitin | Courses > Miscellaneous > Turnitin Practice  You are enrolled in the course.  Turnitin Practice  Turnitin Practice  Turnitin Practice  Turnitin Practice                                                                                                    | Courses > Miscellaneous > Turnitin Practice You are enrolled in the course. Turnitin Practice   | You are enrolled in the course.      Turnitin Practice      Courses > Miscellaneous > Turnitin Practice      Courses > Miscellaneous > Miscellaneous > Miscellaneous > Miscellane | ★ > Courses > Miscellaneous > Turnitin Practice You are enrolled in the course. Turnitin Practice Turnitin Practice Turnitin Practice |      |
| You are enrolled in the course.                                                                                                    |                                                                                                    |                                                                                                    |                                                                                                    |                                                                                                    |                                                                                                    |                                                                                                    | You are enrolled in the course.                                                                                                    |                                                                                                 |                                                                                                    | You are enrolled in the course.                                                                                                    |      |
|                                                                                                    |                                                                                                    |                                                                                                    |                                                                                                    |                                                                                                    |                                                                                                    |                                                                                                    |                                                                                                    |                                                                                                 |                                                                                                    |                                                                                                    |      |
|                                                                                                    |                                                                                                    |                                                                                                    |                                                                                                    |                                                                                                    |                                                                                                    |                                                                                                    |                                                                                                    |                                                                                                 |                                                                                                    |                                                                                                    |      |
|                                                                                                    |                                                                                                    |                                                                                                    |                                                                                                    |                                                                                                    |                                                                                                    |                                                                                                    |                                                                                                    |                                                                                                 |                                                                                                    |                                                                                                    |      |
|                                                                                                    |                                                                                                    |                                                                                                    |                                                                                                    |                                                                                                    |                                                                                                    |                                                                                                    |                                                                                                    |                                                                                                 |                                                                                                    |                                                                                                    |      |
|                                                                                                    |                                                                                                    |                                                                                                    |                                                                                                    |                                                                                                    |                                                                                                    |                                                                                                    |                                                                                                    |                                                                                                 |                                                                                                    |                                                                                                    |      |
|                                                                                                    | Turaditi Scatterit.                                                                                                    | - Turadat kerdari                                                                                                    | 💭 1000000000000000000000000000000000000                                                                                                    | 🚗 Traditi Ventina 2                                                                                                    |                                                                                                    |                                                                                                    |                                                                                                    |                                                                                                 |                                                                                                    |                                                                                                    |      |
|                                                                                                    |                                                                                                    |                                                                                                    |                                                                                                    |                                                                                                    |                                                                                                    |                                                                                                    |                                                                                                    |                                                                                                 |                                                                                                    |                                                                                                    |      |
|                                                                                                    |                                                                                                    |                                                                                                    |                                                                                                    |                                                                                                    |                                                                                                    |                                                                                                    |                                                                                                    |                                                                                                 |                                                                                                    |                                                                                                    |      |

Step 6 Click on Upload Submission'.

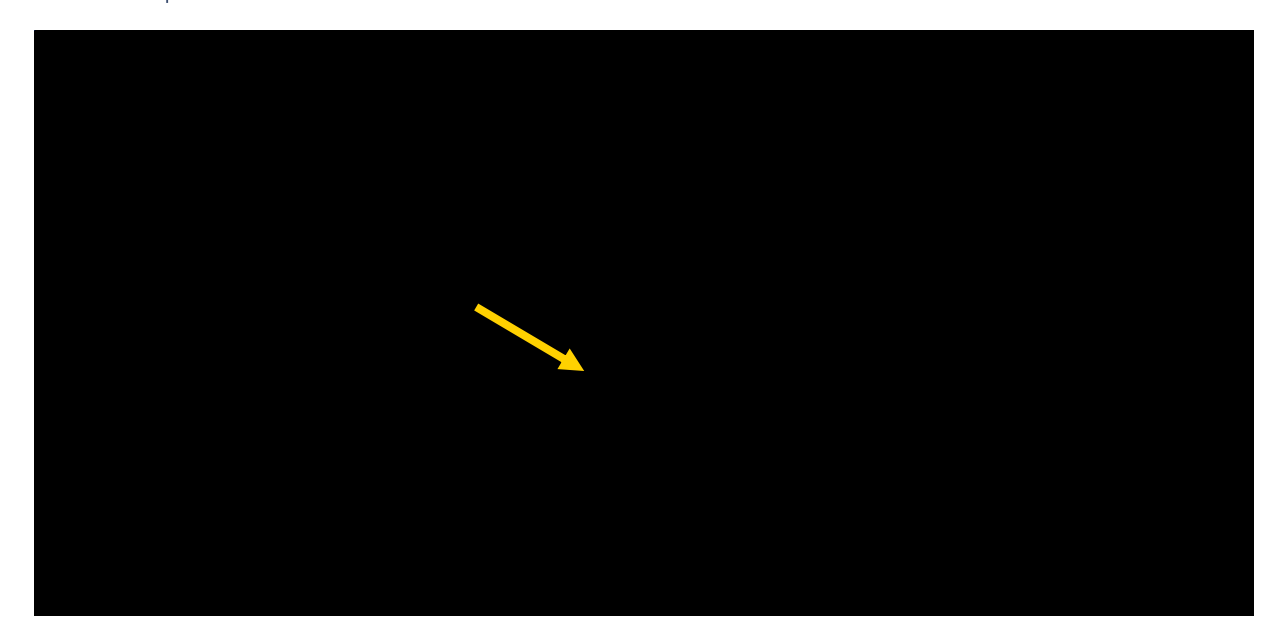

Click 'Choose File'.

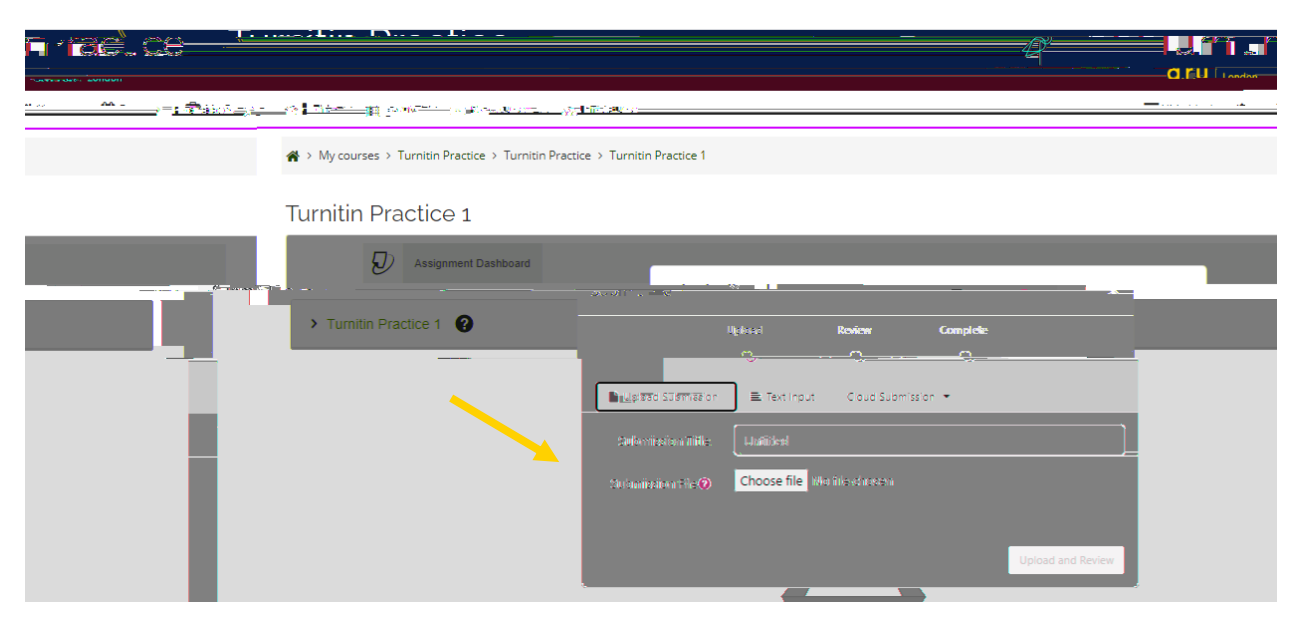

#### Step 8

FgZhh<sup>-</sup> Choose a file, select the document you want to upload and then press Open.

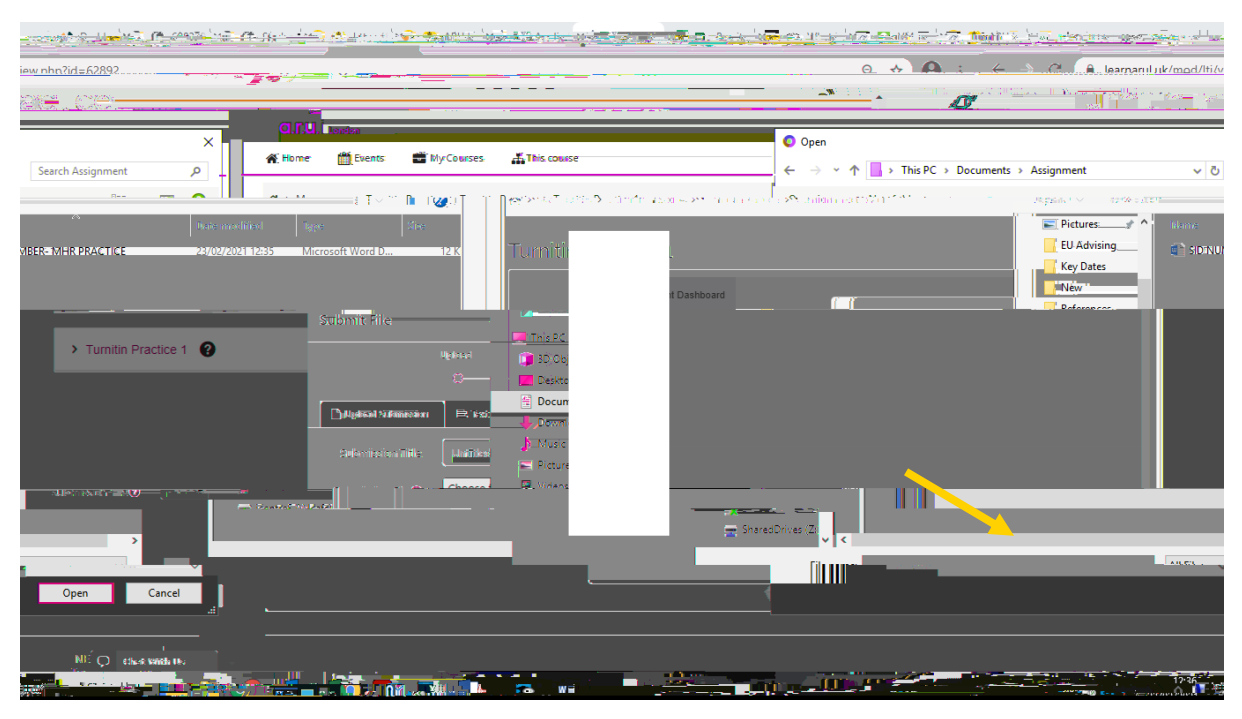

Click on Upload and Review'. It may take a few minutes for your similarity to generate.

# PLEASE NOTE, SUBMISSIONS UPLOADED ON THE TURNITIN PRACTICE PAGE WILL NOT BE MARKED.